TéléO Module AVC

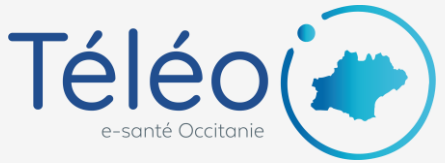

# Se connecter à TéléO

#### 0. Prérequis

Votre compte doit avoir été **créé au préalable**, et vous devez connaître votre identifiant. Rapprochez-vous de votre service informatique ou de votre référent informatique si cela n'est pas le cas.

#### 1. Allez sur le portail e-santé Occitanie

https://www.esante-occitanie.fr

### 2. Cliquez sur « Accès professionnel »

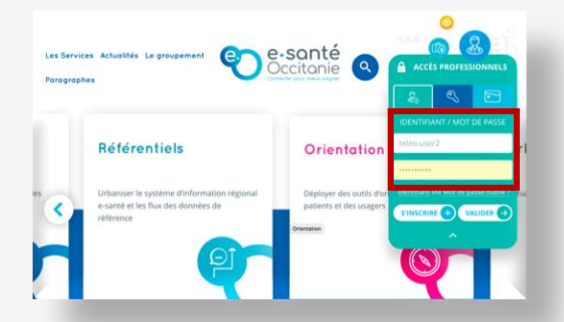

Rentrer votre identifiant et mot de passe après avoir sélectionné le mode d'authentification (simple, renforcé avec une identifiant unique, carte CPS)

## 3. Sélectionner la solution TéléO dans le portail de service

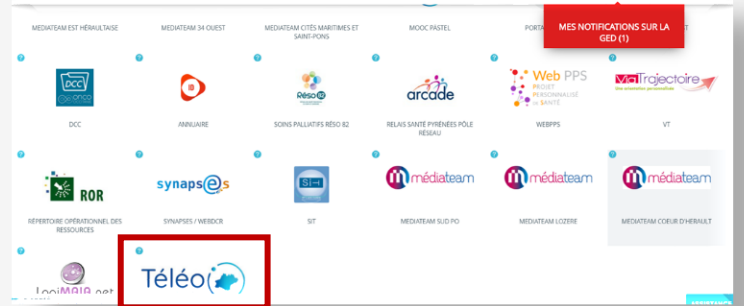

Vous allez maintenant être redirigé vers votre espace TéléO.

### 4. Visualisation du tableau de bord de TéléO AVC

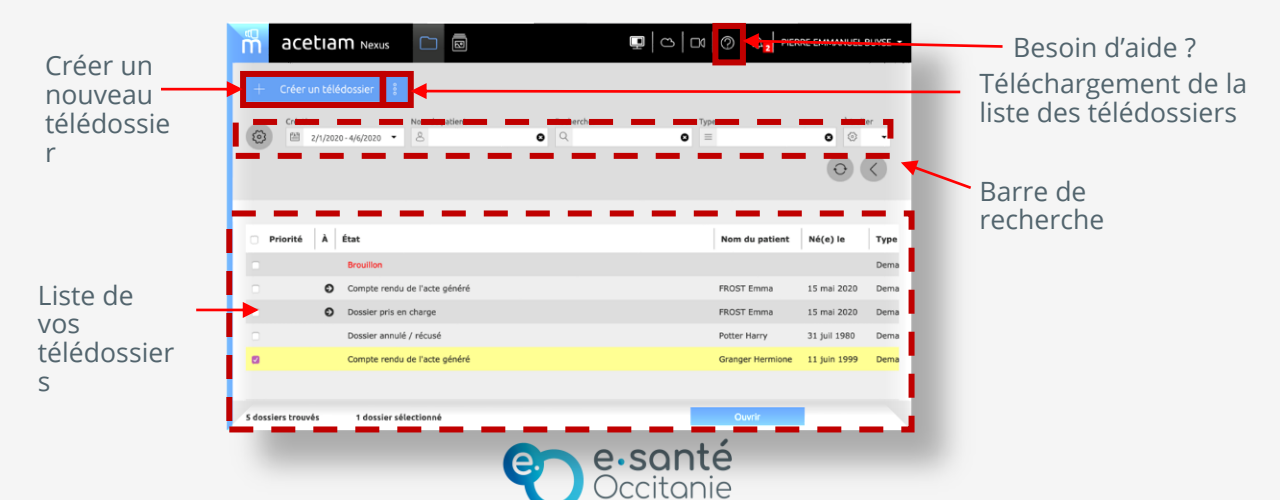